# Návod k nastavení e-mailů

1. Návod k nastavení e-mailových schránek na serveru stribrny.net. Do e-mailových schránek lze přistupovat přes webové rozhraní Webmail nebo přes poštovního klienta. Návod popisuje práci s e-maily ve Webmailu a nastavení připojení poštovního klienta (Microsoft Outlook, Mozilla Thunderbird).

## 1. Výběr e-mailových zpráv přes webové rozhraní

E-mailové zprávy lze spravovat přes webové rozhraní Webmail. Webového rozhraní umožňuje číst, psát a třídit zprávy. Pomocí Webmailu lze konfigurovat složky pro třídění zpráv, adresář kontaktů a profily pro odesílání zpráv. Také je zde možné změnit heslo pro přístup do e-mailové schránky.

Pro přístup k Webmailu lze použít stránky <u>http://www.stribrny.net</u> a odkaz **E-mail – přístup**, nebo přímo zadat adresu <u>http://www.stribrny.net/roundcube</u> do prohlížeče.

| stribrny.net   Weby   Adri                                                                                                    | ribrny.net                                                                                                    |                 |                   |
|----------------------------------------------------------------------------------------------------|----------------------------------------------------------------------------------------------------|-----------------|-------------------|
| Menu<br>Úvod<br>Přístupy<br>Elektro<br>Dokumenty<br>Kontakt<br>Příhlášení do administrace<br>Dobrý den jakub,<br>Odhlášit se<br>Návštěvnost<br>401<br>Dnes 10<br>Včera 25<br>Tento týden 10 | <ul> <li>Úvod</li> <li>Webová stránka slouží jako přístup k službám běžících na serveru stribrny.net.<br/>Zároveň prezentují firmu Zdeněk Stříbrný zabývající se projektováním a výrobu<br/>elektronických zařízení. Portál stribrny.net je server pro následující internetové<br/>služby:</li> <li>webový server</li> <li>databázový server</li> <li>ftp server</li> <li>poštovní server</li> <li>telefonní ústředna</li> <li>kamerový systém<sup>*</sup></li> </ul>                                                                                                    | Rychlá navigace | Přístup k Webmail |
| Celkem 401                                                                                                    | POSTFIX POLICIE O LOCAL AL REGISTRATION DO LOCAL AL REGISTRATION DE LOCAL AL REGISTRATION DE LOC | php 🐹 🦾         |                   |

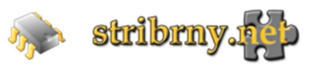

# E-mail

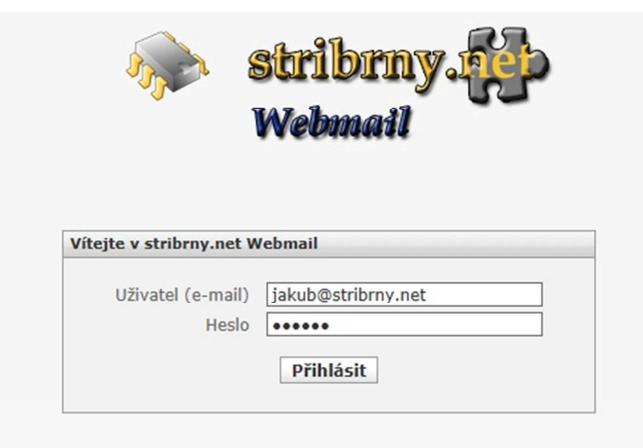

Na úvodní stránce Webmailu je přihlašovací formulář. Jako uživatelské jméno je potřeba zadat Vaši e-mailovou adresu a dále pak Vaše heslo.

#### Po přihlášení se zobrazí stránka s přijatými e-maily.

| A Shallbrane The     |                                                                |                  | E-mail 🔛 Adres              | ař 🚺 Osobní nastavení 🌘    | Odhlási   |
|----------------------|----------------------------------------------------------------|------------------|-----------------------------|----------------------------|-----------|
| Se samanda the       |                                                                |                  |                             |                            |           |
|                      | 🚟 🔟 🖂 t 🗟 t 🖉 🚫 🔡 🕸 t                                          |                  | Filtr: Vše 4                |                            | (3)       |
| Složky               | 🛱 Předmět                                                      | ٨                | 🗰 Odesílatel                | Datum Veliko               | ost 🌟 🤗   |
| 🖓 Příchozí pošta (2) | • Umíš vypěstovat nejhezčí zeleninu ?                          | $\wedge$         | Jirka Novotny               | So 21:00 280               | 36 KB     |
| Infected Items       | + bv                                                           | 4 2              | Jakub Stříb <b>Adresář</b>  | Ne 01:10                   | 2 KB      |
| Odeslané             | <ul> <li>Test message from Roundcube</li> </ul>                |                  | test@servergatrikgynet      | n Na 00:54                 | 1 KB      |
| 🗑 Koš                | * xfbc                                                         |                  | Jakub Stříbrný              | St 18:31                   | 2 KB      |
| Infected Items       | <ul> <li>dxbg</li> </ul>                                       |                  | Jakub Stříb <b>kontaktů</b> | St 16:49                   | 2 KB      |
| Nevyžádaná pošta     | ∘ gf                                                           | Seřazovací lišta | Jakub Stříbrný              | St 11:50                   | 2 KB      |
| Odeslaná pošta       | ∗ hjkl                                                         |                  | Jakub Stříbrný              | Út 16119                   | 2 KB      |
| Odstraná pošta (11)  | • xyxcb                                                        |                  | Jakub Stříbrný              | Ut 17:29                   | 2 KB      |
| Δ.                   | + ced                                                          |                  | Jakub Stříbrný Nastav       | ení složek                 | 2 KB      |
|                      | • yxv                                                          |                  | Jakub Stříbrný Nastav       | eni arofilu                | 2 KB      |
| 11                   | • VCX                                                          |                  | Jakub Stříbrný              | Út 20:00                   | 2 KB      |
|                      | <ul> <li>yvxc</li> </ul>                                       |                  | Jakub Stříbrný Zmena        | hesia<br>0t 19:51          | 2 KB      |
|                      | • dfh                                                          |                  | kubastr@volny.cz            | Út 19:52                   | 2 KB      |
| Složky s emaily      | • nnnn                                                         |                  | Jakub Stříbrný              | Út 20:01                   | 2 KB      |
| Sidery 5 childry     | • test                                                         |                  | kubastr@volny.cz            | Út 19:50                   | 2 KB      |
|                      | + hdsg                                                         |                  | Jakub Stříbrný              | 2012-02-19 22:19           | 2 KB      |
|                      | · 213324                                                       |                  | Jakub Stříbrný              | 2012-02-19 21:59 7         | 2 KB      |
|                      | · 123456                                                       |                  | 🗰 Jakub Stříbrný            | 2012-02-19 22:23 7         | 2 KB      |
|                      | <ul> <li>Vítejte</li> </ul>                                    |                  | test@server2.stribrny.net   | 2012-02-19 22:18 6         | 564 B     |
|                      | • ghk                                                          |                  | Jakub Stříbrný              | 2012-02-19 22:25           | 2 KB      |
|                      | <ul> <li>Zkušební zpráva aplikace Microsoft Outlook</li> </ul> |                  | Microsoft Outlook           | 2012-02-18 21:39 7         | 712 B     |
|                      | <ul> <li>Zkušební zpráva aplikace Microsoft Outlook</li> </ul> |                  | Microsoft Outlook           | 2012-02-18 21:39 7         | 712 B     |
|                      | <ul> <li>Test message from Roundcube</li> </ul>                |                  | test@server2.stribrny.net   | 2012-02-18 21:08 6         | 518 B     |
|                      | <ul> <li>Zkušební zpráva aplikace Microsoft Outlook</li> </ul> |                  | Microsoft Outlook           | 2012-02-18 20:57 7         | 712 B     |
|                      | <ul> <li>Zkušební zpráva aplikace Microsoft Outlook</li> </ul> |                  | Microsoft Outlook           | 2012-02-18 20:56 7         | 712 B     |
|                      | + test                                                         |                  | Jakub Stříbrný              | 2012-02-18 20:18           | 2 KB      |
| Využití<br>schránko  |                                                                |                  |                             |                            |           |
|                      |                                                                |                  |                             |                            |           |
| <b>*</b> 2%          | Vybrat: 🗐 🗑 🖹 🗋 Konverzace: 🖗 🍘 🗁 Zobrazit panel náhledu: 🦳    |                  |                             | I ≤ Zprávy 1 až 26 z celke | em 26 ▶ ≥ |
|                      |                                                                |                  |                             |                            |           |

Rozhraní Webmail je rozděleno do několika částí, tabulek a sloupců. Vpravo nahoře se přepíná mezi e-mailovou schránkou, adresářem (přidání a úprava kontaktů) a nastavením Webmailu (nastavení chování webmailu, nastavení složek, nastavení profilu, změna hesla). Je zde umístěno i tlačítko pro odhlášení. Uprostřed nahoře jsou tlačítka pro práci s e-maily (kontrolu nových zpráv, vytvoření nové zprávy, dvě tlačítka pro odpověď, přeposlání zprávy, přesunutí zprávy do koše, označení zprávy a další akce). Na stejném řádku vpravo je pak vyhledávání. V levé tabulce pod tlačítky se nachází složky, v kterých jsou umístěny e-maily. Pomocí myši lze zprávy do těchto složek přesouvat. Ve spodní části této tabulky je zobrazena velikost a využití schránky. V hlavní tabulce

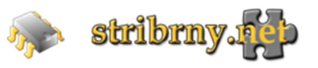

jsou přijaté e-mailové zprávy. Tabulka je rozdělena do několika sloupců. Nadpisy těchto sloupců vytváří lištu, která slouží pro seřazení zpráv (vzestupně nebo sestupně), dle vybraného sloupce. Tlačítky ve spodní části tabulky lze hromadně označit e-maily, případně zobrazit panel náhledu.

Pokliknutím na přijatou e-mailovou zprávu se otevře okno zprávy.

| n stribmy. 🖗          | 🔶 📝 🖂 🗟 🛛 🔂 🖉 🍥 🍻 📝 přesunout do                                                                      |
|-----------------------|----------------------------------------------------------------------------------------------------|
| Složky                | Předmět Zkušební zpráva aplikace Microsoft Outlook                                                    |
| 🕞 Příchozí pošta (1)  | Odesílatel Microsoft Outlook                                                                          |
| Infected Items        | Adresát test 1                                                                                        |
| 📇 Odeslané            | Datum 2012-02-18 21:20                                                                                |
| 🗑 Koš                 |                                                                                                    |
| Thected Items         | Toto je o mojlová zpráva vyselaná automaticky aplikací Microsoft Outlook při toctování nactovaní účtu |
| Nevyžádaná pošta      | Toto je e-manova zprava odesiana automatický apirkaci Pirciosoft Odubok pri testovaní hastavení účtů. |
| 📄 Odeslaná pošta      | Přidání kontaktu do adresáře                                                                          |
| 🚞 Odstraná pošta (11) |                                                                                                    |
|                       |                                                                                                    |
|                       |                                                                                                    |
|                       |                                                                                                    |

Rozložení tohoto okna je obdobné jako okno s přijatými e-maily. Přibylo zde uprostřed nahoře tlačítko pro návrat na seznam zpráv a výběr pro přesunutí zpráv do složek. Hlavní tabulka zobrazuje vybranou zprávu. Součástí této tabulky je i hlavička emailu, přes kterou lze odesílatele přidat do adresáře.

# Nastavení adresáře

| Shafilkanana a                                   |                                                                                                    | 😹 E-mail [ Adresář 🗽 Osobní nastavení 🛛 😣 Odhlásit |
|--------------------------------------------------|----------------------------------------------------------------------------------------------------|----------------------------------------------------|
| Lo 🖉 🕗 🗔 🎦 🔍                                     |                                                                                                    | (Q• ©)                                             |
| Skupiny                                          | Přidat kontakt                                                                                       |                                                    |
| Eg Osobní kontakty a Tre T est<br>Jakra Stříbrný | Jméno Příjmení<br>Přidat položku 💌                                                                   |                                                    |
| Přidání kontaktu                                 | Vlastnosti Osobni informace Poznámky<br>E-mail<br>Domací e E-mail<br>Telefon                         | Smaat<br>Profilové foto                            |
|                                                  | Domací     Telefon       Adresa       Domací       Ulice       Másto       Země       Přídat položku |                                                    |
|                                                  | Konec Uložit                                                                                         |                                                    |
| Přidání skupiny kontaktů                         |                                                                                                    |                                                    |
| + ☆ Kontakty 1 až 2 z celkem 2 ⊨ ⊨               |                                                                                                    |                                                    |

Adresář kontaktů slouží k vytvoření, úpravě a seřazení kontaktů. Adresář má tři okna. V levém okně jsou skupiny kontaktů, do které lze přidat skupinu tlačítkem + ve spodní části tohoto okna. V prostředním okně jsou jednotlivé kontakty vybrané skupiny. Pravé okno zobrazuje detail kontaktu a je zde možné tyto detaily upravovat.

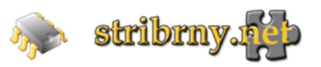

### Nastavení Webmailu

Jednotlivé položky pro nastavení Webmailu se otevřou při kliknutí na ikonu **Osobní nastavení**. Tyto položky jsou jako tlačítka zobrazeny v horní liště (Vlastnosti, Složky, Profily, Server Info, Heslo).

| ò stribnıy.                                                                                                    | Vastnosti Složky   Profily   Server Info   Hesio                                                                                        |
|----------------------------------------------------------------------------------------------------|----------------------------------------------------------------------------------------------------|
| Sekce<br>Uživatelské rodhrani<br>Zobrazení schránky<br>Psani práv<br>Zobrazování zpráv<br>Adresář<br>Speciální složky<br>Nastavení serveru | Uživatelské rozbraní         Hlavní nastavení         Jazyk       Czech (Česky)         Časová zóna       Automaticky         Letní čas |
| Sekce pro nastave<br>webmailu                                                                                                    | Nastavení stránkování<br>Rádků na stránku 40<br>Uložit                                                                                  |

V menu **Vlastnosti** se nastavuje uživatelské rozhraní , zobrazení schránky, psaní zpráv, zobrazovaní zpráv, adresář, specální složky a nastavení serveru. Jedná se především o uživatlské nastavení a chování Webmailu. Menu Vlastnosti má dvě okna. Levé okno s nabídkou sekcí, pravé s nastavením vybrané sekce.

Menu Složky slouží ke správě složek pro třídění e-mailů.

|                  |            |                                                              | E-mai | 📕 Adresář | Sobní nastavení | 🛛 Odhlásit |
|------------------|------------|--------------------------------------------------------------|-------|-----------|-----------------|------------|
| 20 saunaunaris   | - 6        |                                                              |       |           |                 |            |
|                  | Vlastnosti | Složky Protily Server Into Hesio                             |       |           |                 |            |
| Složky           | Vybráno    | Vlastnosti složky                                            |       |           |                 | ^          |
| Příchozí pošta   | <b>V</b>   | Vlastnosti                                                   |       |           |                 |            |
| Infected Items   |            |                                                              |       |           |                 |            |
| Odeslané         | 1          | Umisten<br>Imán cložky. Příchozí nošta                       |       |           |                 |            |
| Koš              | 1          |                                                              |       |           |                 |            |
| Infected Items   |            | Osobni nastaveni                                             |       |           |                 |            |
| Nevyžádaná pošta | V          | Režim zobrazení seznamu Seznam                               |       |           |                 |            |
| Odeslaná pošta   | V          |                                                              |       |           |                 |            |
| Odstraněná pošta | V          | Informace                                                    |       |           |                 |            |
| A                |            | Pocet zprav 25<br>Volkost Kliknutím zlistite velikost složky |       |           |                 |            |
| 4                |            |                                                              |       |           |                 |            |
|                  |            |                                                              |       |           |                 |            |
| -                |            | Uložit                                                       |       |           |                 |            |
| Správa složek    |            |                                                              |       |           |                 |            |
|                  |            |                                                              |       |           |                 |            |
|                  |            |                                                              |       |           |                 |            |
|                  |            |                                                              |       |           |                 |            |
|                  |            | Nastavarí dožla                                              |       |           |                 |            |
|                  |            | Nastaveni siozky                                             |       |           |                 | E          |
|                  |            |                                                              |       |           |                 |            |
|                  |            |                                                              |       |           |                 |            |
|                  |            |                                                              |       |           |                 |            |
|                  |            |                                                              |       |           |                 |            |
|                  |            |                                                              |       |           |                 |            |
|                  |            |                                                              |       |           |                 |            |
|                  |            |                                                              |       |           |                 |            |
|                  |            |                                                              |       |           |                 |            |
|                  |            |                                                              |       |           |                 |            |
|                  |            |                                                              |       |           |                 |            |
|                  |            |                                                              |       |           |                 |            |
|                  |            |                                                              |       |           |                 |            |
|                  |            |                                                              |       |           |                 |            |
| Přidání složky   |            |                                                              |       |           |                 |            |
|                  |            |                                                              |       |           |                 |            |
| IL               |            |                                                              |       |           |                 |            |
| V                |            |                                                              |       |           |                 |            |
| V                |            |                                                              |       |           |                 |            |
| + **             | 2%         | 201                                                          |       |           |                 | ٣          |

Menu **Složky** tvoří dvě okna. V levém okně jsou uvedené složky a podsložky. Složku lze přidat tlačítkem + ve spodní části tohoto okna. V pravém okně je možno měnit nastavení vybrané složky.

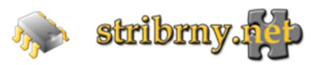

Pro nastavení údajů pro odchozí e-mail slouží menu Profily.

| amilumy.                   |                                                                                                    | 😹 E-mail 🛛 Adresář 🚺 Osobní nastavení 🔇 Odhlási |
|----------------------------|----------------------------------------------------------------------------------------------------|-------------------------------------------------|
| Vlastnosti                 | Složky Profily Server Info Heslo                                                                                                    |                                                 |
| Profily                    | Upravit položku                                                                                                    |                                                 |
| vtettijserver2.dtrbmy.net> | Osobní nastavení Podpis Nastavení automatického podpisu<br>Zobrazit jméno Test Test<br>E-mail test@server2.stribrny.net<br>Organizace Test<br>Odpověď na<br>Skrytá kopie<br>Nastavit výchozí 🛛 |                                                 |
|                            | Smazat Uložit<br>Nastavení údajů pro odchozí e-mail                                                                                                    |                                                 |
|                            | -                                                                                                    |                                                 |
|                            |                                                                                                    |                                                 |
| Přidání profilu            |                                                                                                    |                                                 |

Rozložení oken je zde stejné jako u předchozího menu. V levém okně je seznam profilů, které lze přidávat tlačítkem + ve spodní části okna. Pravé okno má dvě položky. V položce Osobní nastavení se nastavuje, co bude v hlavičce odchozího e-mailu. Do položky Podpis lze napsat text, který se automaticky přidává na konec psané e-mailové zprávy.

V menu Heslo lze změnit heslo pro přístup do e-mailové schránky.

| Vlastnosti Složky Profily Server Info                                     |                                        | 🐼 E-mail 🗿 Adressi? 🔟 Osobní nastavení 😰 Odhlásit |
|---------------------------------------------------------------------------|----------------------------------------|---------------------------------------------------|
| Zmēna hesla Aktuální heslo: Nové heslo: Nové heslo (pro kontrolu): Uložit | Změna hesla pro e-mailovou<br>schránku |                                                   |

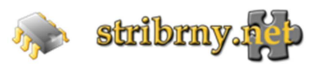

# 2. Výběr e-mailových zpráv přes poštovního klienta

E-maily lze prohlížet a spravovat přes poštovního klienta. Obecné nastavení je následující:

Podporované protokoly IMAP, POP3, IMAP-SSL, POP3-SSL

Server příchozí pošty: stribrny.net

Server odchozí pošty: stribrny.net (nutno zapnout ověření) nebo smtp server Vašeho poskytovatele internetu.

Uživatelské jméno: Vaše e-mailová adresa

Heslo: Vaše heslo do e-mailové schránky

Případné nastavení šifrovaného připojení: TLS , SSL

Porty: IMAP - 143, POP3 - 110, IMAP-SSL - 993, POP3-SSL - 995, SMTP - 25, SMTP-SSL - 465

IMAP – zachovává emaily na serveru (pracuje s poštou a složkami na serveru) - doporučené nastavení POP3 – stahuje poštu do počítače (při stažení maže e-maily ze serveru, není možno pracovat se složkami)

Pro větší bezpečnost používejte zabezpečené připojení SSL (SMTP-SSL – 465, IMAP-SSL – 993 nebo POP3-SSL – 995).

## Nastavení poštovních klientů:

#### 1. Microsoft Outlook 2010

Přidání účtu:

- 1. Nabídka Soubor Informace Přidat účet
- 2. Konfigurovat **ručně** nastavení serveru ...
- 3. E-mail v Internetu

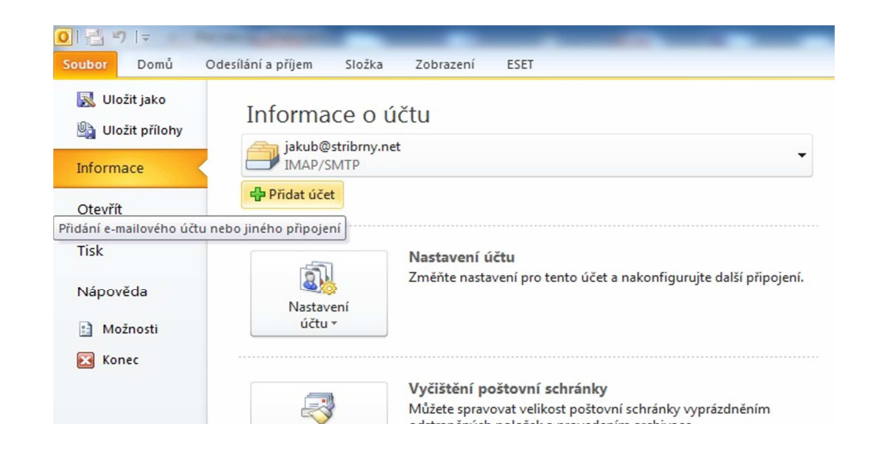

| Automatické nastave<br>Připojte se k dalším ty | n <b>í účtu</b><br>pům serveru.                     |                         | ž |
|------------------------------------------------|-----------------------------------------------------|-------------------------|---|
| 🔘 E-mailový účet                               |                                                     |                         |   |
| Jméno:                                         |                                                     |                         |   |
| E-mailová adresa:                              | Priklad: Helena Kupkova                             |                         |   |
|                                                | Příklad: helena@contoso.com                         |                         |   |
| Heslo:                                         |                                                     |                         |   |
| Zadejte heslo znovu:                           | Zadejte heslo, které jste obdrželi od poskytovatele | e internetových služeb. |   |
| 🔘 Textové zprávy (SM                           | 5)                                                  |                         |   |
| Ø Konfigurovat ručně                           | nastavení serveru nebo další typy serveru           |                         |   |
|                                                |                                                     |                         |   |

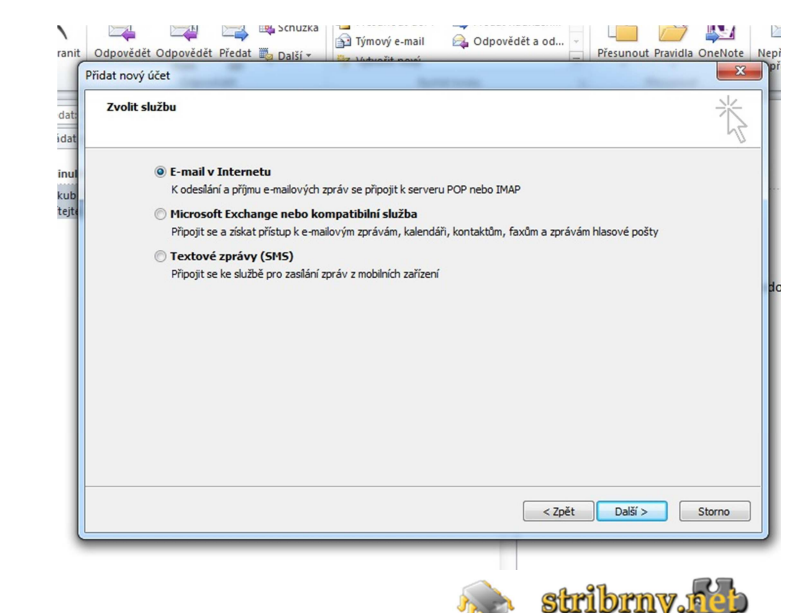

- 4. Vypsat jméno, E-mailovou adresu, Typ účtu **IMAP**, Server příchozí pošty **stribrny.net**, Server SMTP **stribrny.net** nebo SMTP server Vašeho poskytovatele internetu, Uživatelské jméno Vaše **E-mailová adresa**, Heslo Vaše **heslo**
- 5. Další nastavení Upřesnit Server příchozí pošty (IMAP): **993** (použít tento typ šifrovaného připojení: **SSL**), Server pro odchozí poštu (SMTP): **465** (použít tento typ šifrovaného připojení: **SSL**)
- 6. Další nastavení Server pro odchozí poštu: nastavit Server pro odchozí poštu (SMTP) **požaduje ověření** Použít stejná nastavení jako pro server příchozí pošty.

Pro protokol POP3, TLS zabezpečení nebo nezabezpečené připojení je potřeba změnit v bodě 5 porty a typ šifrování. Pokud používáte pro odchozí poštu SMTP server Vašeho poskytovatele internetu, je potřeba změnit nastavení v bodě 6 (vypnout ověření, nebo nastavit Přihlašovat se jako... a nastavit SMTP port (25)). Při připojení k poštovnímu serveru, bude požadovat Microsoft Outlook odsouhlasení certifikátu.

| Oustraint                                                                                                    | Cupore                                                                                                    | .uct                                                                                                    | NJUNC KIONJ                                                                                                    | .a ricoullout Zhad                                                                                                    | itojit odesiat a prijilodit                                                                                                    |
|----------------------------------------------------------------------------------------------------|----------------------------------------------------------------------------------------------------|----------------------------------------------------------------------------------------------------|----------------------------------------------------------------------------------------------------|----------------------------------------------------------------------------------------------------|----------------------------------------------------------------------------------------------------|
| Nore Nore Nastavení účtu  C-mailové účty Můžete přidat nebo odebrat účet. I  D  E-mail Datové soubory Informační ka Nový ※ Opravit ?? Změn Název  Sakub @stribrny.net Ing.Jakub @stribrny.net test@piko-alarm.cz amavisd@stribrny.net | Můžete vybrat účet a změnit jeho nasta<br>nály RSS Seznamy serveru SharePoin<br>it  Nastavit jako výchozí X C<br>Typ<br>IMAP/SMTP (ve výd<br>Microsoft Exchange<br>IMAP/SMTP<br>IMAP/SMTP<br>IMAP/SMTP |                                                                                                    | nahoře<br>12.2012                                                                                                    | Vítejte<br>jakub@stribrny.net<br>Odešino: ne 16.12.2012 13:44<br>Komu: test@pko-alarm.cz<br>Dobry den,<br>Vitejte v nove e-mailove schrance.<br>Vice o nastaveni na stribrny.net nebo v dokumer                                          | Nastavení e-mailu sítě Internet<br>Obecné Odeslaná pošta Odstraněná pošta<br>Server pro odchozí poštu Připojení: Upřesnit<br>Čísla portů serveru<br>Server příchozí pošty (IMAP): 993 Použit výchozí<br>Použit tento typ šifrovaného připojení: SSL •<br>Server pro odchozí poštu (SMTP): 465<br>Použit tento typ šifrovaného připojení: SSL •<br>Časové limity serveru<br>Krátký Dlouhý 1 minuta<br>Složky<br>Cesta ke kořenové složce:                                                                                                    |
|                                                                                                    | Můžete vybrat účet a změnit jeho nasta<br>nály RSS Seznamy serveru SharePoin<br>it @ Nastavit jako výchozí X C<br>Typ<br>IMAP/SMTP (ve výd<br>Microsoft Exchange<br>IMAP/SMTP<br>IMAP/SMTP             | vení.  t Internetové kalendáře Publikov (* )*  debrat                                                                                                    | 12.2012                                                                                                    | <ul> <li>Jakub@stribrny.net</li> <li>Odesláno: ne 16.12.2012 13:44</li> <li>Komu: test@piko-alarm.cz</li> <li>Dobry den,</li> <li>Vitejte v nove e-mailove schrance.</li> <li>Vice o nastaveni na stribrny.net nebo v dokumer</li> </ul> | Obecné         Odeslaná pošta         Odstraněná pošta           Server pro odchozí poštu         Připojení         Upřesnit           Čisla portů serveru         Server příchozí pošty (IMAP):         993         Použit výchozí           Server pro odchozí pošty (IMAP):         993         Použit výchozí         ▼           Použit tento typ šifrovaného připojení:         SSL         ▼           Server pro odchozí poštu (SMTP):         465         ▼           Použit tento typ šifrovaného připojení:         SSL         ▼           Časové limity serveru         Krátký         ▼           Krátký ✓         Dlouhý 1 minuta         Složky           Cesta ke kořenové složce: |
| Z vybraného účtu budou nové zprávy do<br>jakub@stribrny.ne<br>v datovém souboru C                                                                                                    | ručovány do tohoto umístění:<br>: <b>t:(Doručená pošta</b><br>:;Users Va) (Microsoft:(Outlook ljaku                                                                                                    | Informace o uživateli<br>Jméno: Informace o uživateli<br>Jméno: Informace o serveru<br>Typ účtu: Im<br>Server přidhozí pošty: stu<br>Server přidhozí pošty: stu<br>Server přidhozí pošty: stu<br>Přihlašovací informace<br>Uživatelské jméno: jaj<br>Heslo: Im<br>Požadovat přihlášení pomocí zabezg<br>(SPA) | avení. Potom bude e-<br>g. Jakub Střibrný<br>ub @stribrny.net<br>ibrny.net<br>ibrny.net<br>ub @stribrny.net<br>seres<br>ovat heslo<br>oečeného ověrování i | mallový účet funkční.                                                                                                    | astavení                                                                                                    |
| Kalendář Kalendář                                                                                                    | C                                                                                                    |                                                                                                    |                                                                                                    |                                                                                                    |                                                                                                    |

| - | Nové Odstranit Odpor                                                                                                    | rědět F                                                                               | Rychlé kroky                     | 🖼 Přesunout Znač                                                                                                    | ky Najít Odeslat a přijmout                                                                                                    |
|---|----------------------------------------------------------------------------------------------------|---------------------------------------------------------------------------------------|----------------------------------|----------------------------------------------------------------------------------------------------|----------------------------------------------------------------------------------------------------|
|   | Vastavení účtu                                                                                                    | X                                                                                     | P                                | Vítejte                                                                                                    | Nastavení e-mailu sítě Internet                                                                                                    |
|   | E-mailové účty<br>Můžete přidat nebo odebrat účet. Můžete vybrat účet a změnit jeho nast                                                                                                    | avení.                                                                                | nahoře 🗡 📥                       | jakub@stribrny.net<br>Odesiáno: ne 16.12.2012 13:44<br>Komu: test@piko-alarm.cz                                                                                           | Obecné Odeslaná pošta Odstraněná pošta<br>Server pro odchozí poštu Připojení Upřesnit                                                                             |
|   | E-mail Datové soubory Informační kanály RSS Seznamy serveru SharePoi<br>Sa Nový 🍄 Opravit 😭 Změnit 🎯 Nastavit jako výchozí 🗙                                                                                                    | nt Internetové kalendáře Publikov ()                                                  | .12.2012 🏹                       | Dobry den,<br>Viteite v nove e-mailove schrance.                                                                                                    | <ul> <li>Server pro odchozí poštu (SMTP) požaduje ověření</li> <li>Použít stejná nastavení jako pro server příchozí pošty</li> <li>Příhlašovat se jako</li> </ul> |
|   | Název         Typ                Øjakub@stribrny.net             IMAP/SMTP (ve vý Ing. Jakub Střibrný Microsoft Exchang servis@stribrny.net         IMAP/SMTP test@piko-alarm.cz           Image: Stribrny.net         IMAP/SMTP           amavid@stribrny.net         IMAP/SMTP | chozím nastavení odesilat z tohoto<br>e                                               |                                  | Vice o nastaveni na stribrny.net nebo v dokumen                                                                                                    | Uzivačeske jmeno:<br>Heslo:<br>Zapamatovat heslo<br>Požadovat zabezpečené ověřování hesla (SPA)                                                                   |
|   | Z vybraného účtu budou nové zprávy doružovány do tohoto umístění:                                                                                                    | Změnit účet<br>Nastavení e-mailu sítě Internet<br>Je třeba provést následující nastav | vení. Potom bude e-i             | mailový účet funkční.                                                                                                    |                                                                                                    |
|   | jakub@stribrny.net\Doručená pošta<br>v datovém souboru C:\Users\Ja\\Vicrosoft\Outlook\jaku                                                                                                    | Informace o uživateli<br>Jméno: Ing.<br>E-mailová adresa: jaku<br>Informace o serveru | Jakub Stříbrný<br>b@stribrny.net | Test nastavení účtu<br>Po dopinění informácí na této obrazovce doporuč<br>provést test úču klknutím na následující tlačítko.<br>sitové připojení.)<br>Test nastavení účtu | OK Storno                                                                                                    |
| C |                                                                                                    | IMA                                                                                   | P                                | V                                                                                                    | TV                                                                                                    |

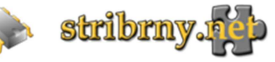

#### 2. Mozilla Thunderbird

Přidání účtu:

1. Nastavení účtu – Akce účtu – Přidat poštovní účet...

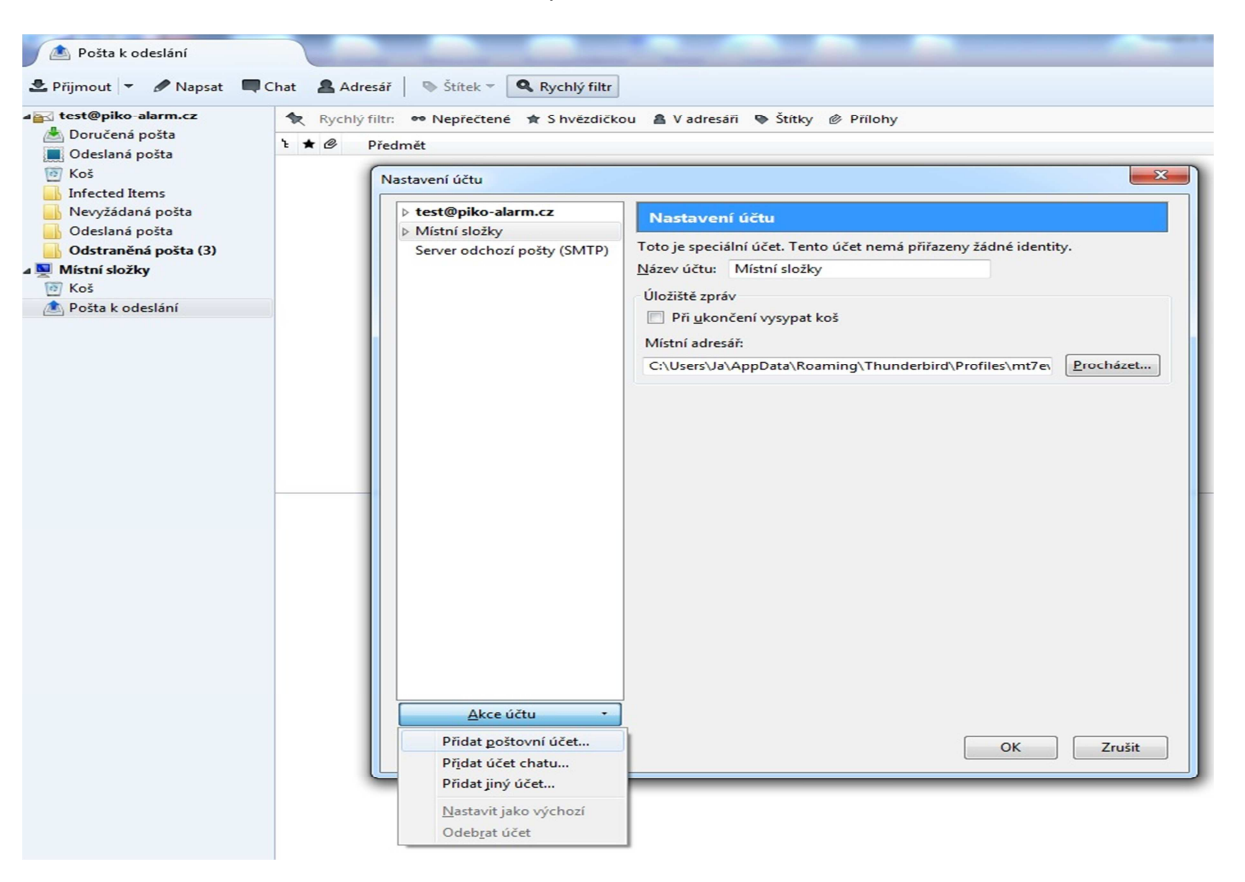

2. Vypsat jméno, E-mailovou adresu a heslo pro přístup do e-mailové schránky

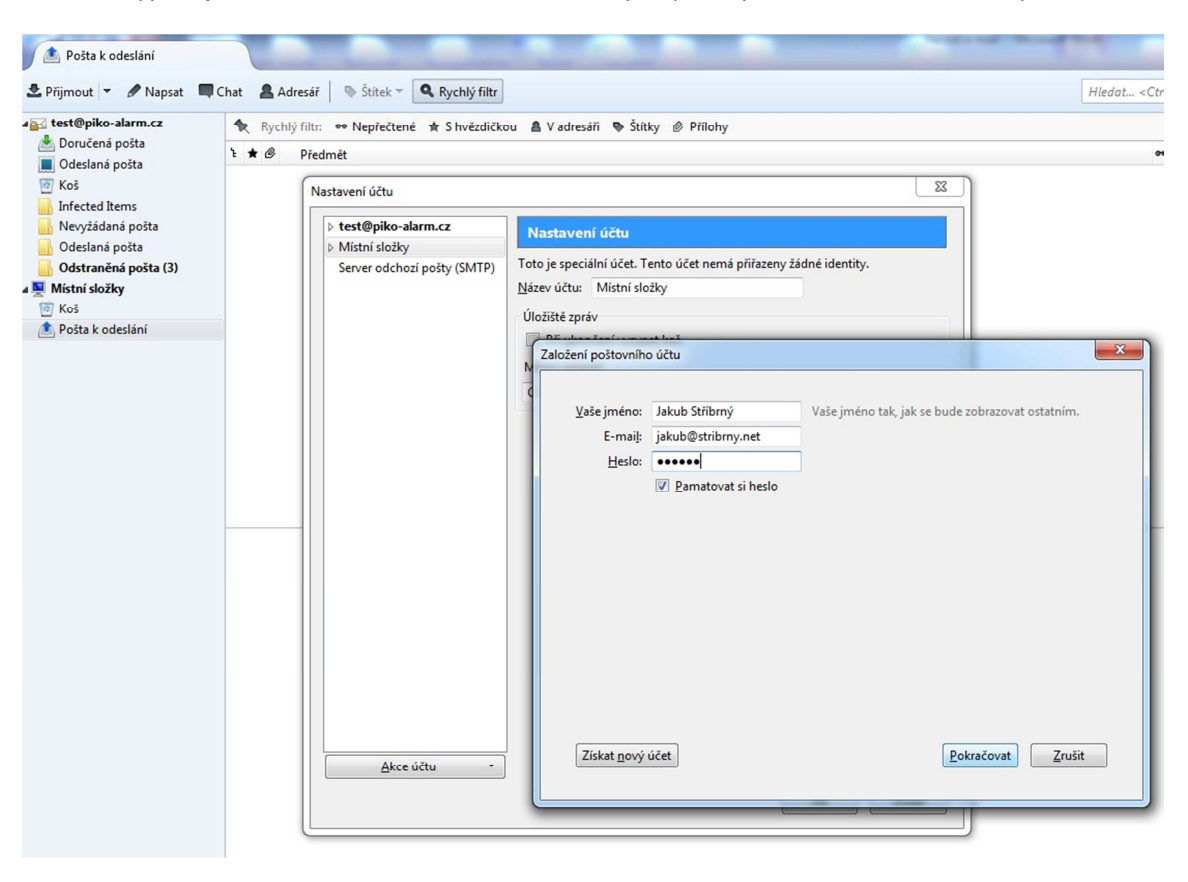

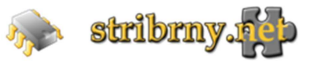

#### 3. Vybrat IMAP (vzdálené složky) a zvolit ruční nastavení

| Nevyžádaná pošta                                                                                                    | ▷ test@piko-alarm.cz                         | Nastavení účtu                                                                                                    |  |
|----------------------------------------------------------------------------------------------------|----------------------------------------------|----------------------------------------------------------------------------------------------------|--|
| <ul> <li>Odesiana posta</li> <li>Odstana posta (3)</li> <li>Mistní složky</li> <li>Koš</li> <li>              Pošta k odeslání      </li> </ul> | Mistni složky<br>Server odchozí pošty (SMTP) | Toto je speciální účet. Tento účet nemá přířazeny žádné identity.<br>Název účtu: Místní složky<br>Úložiště zpráv<br>Založení poštovního účtu                                                                                                    |  |
|                                                                                                    |                                              | Vaše jméno:       Jakub Střibrný       Vaše jméno tak, jak se bude zobrazovat ostatním         E-mail:       jakub@stribrny.net         Heslo:       •••••••         Ø       Pamatovat si heslo         Testováním obvyklých jmen serverů bylo nalezeno následující nastavení |  |
|                                                                                                    |                                              | <ul> <li>IMAP (vzdálené složky) POP3 (místní uložiště pošty)</li> <li>Příchozí IMAP, imap.stribrny.net, STARTTLS</li> <li>Odchozí SMTP, smtp.stribrny.net, STARTTLS</li> <li>Uživatelské jméno jakub</li> </ul>                                                               |  |
|                                                                                                    | Akce účtu •                                  | Získat <u>n</u> ový účet R <u>uční nastavení</u> <u>H</u> otovo <u>Z</u> rušit                                                                                                    |  |

 Vybrat a vypsat řádky: Příchozí – IMAP – stribrny.net – 993 – SSL/TLS – Heslo, zabezpečený přenos Odchozí – SMTP – stribrny.net – 465 – SSL/TLS – Heslo, zabezpečený přenos Uživatelské jméno: Vaše e-mailová adresa

Při prvním připojení k poštovnímu serveru a odeslání prvního e-mailu, bude požadovat Mozilla Thunderbird stažení a odsouhlasení certifikátu. Pro protokol POP3, TLS zabezpečení nebo nezabezpečené připojení je potřeba změnit v bodě 4 porty a typ šifrování. Pokud používáte pro odchozí poštu SMTP server Vašeho poskytovatele internetu, je potřeba změnit odchozí SMTP port (25) a SSL (žádné).

| Nevyžádaná pošta<br>Odeslaná pošta                       | ▷ test@piko-alarm.cz ▷ Místní složky | Nastavení účtu                                                                                                    |                       |       |         |   |                             |
|----------------------------------------------------------|--------------------------------------|----------------------------------------------------------------------------------------------------|-----------------------|-------|---------|---|-----------------------------|
| Odstraněná pošta (3)  Mistní složky Koš  Ošta k odeslání | Server odchozí pošty (SMTP)          | Toto je speciální účet. Tento účet nemá při<br>Název účtu: Místní složky<br>Úložiště zpráv<br>Založení poštovního účtu                                                                                                    | azeny žádné identity. |       |         |   | ×                           |
|                                                          |                                      | N<br>Vaše jméno: Jakub Stříbrný Vaše jméno tak, jak se bude zobrazovat ostatním.<br>E-mail: jakub@stribrny.net<br>Heslo:<br>✓ Pamatovat si heslo<br>Tertováním obvoktých imen renverů budo nalezeno pácledující nactavení |                       |       |         |   |                             |
|                                                          |                                      | restovanim obvyklych jmen serv                                                                                                    | Název serveru         | Port  | SSL     |   | Autentizace                 |
|                                                          |                                      | Příchozí IMAP 👻                                                                                                    | stribrny.net          | 993 👻 | SSL/TLS | • | Heslo, zabezpečený přenos 🔻 |
|                                                          |                                      | Odchozí SMTP                                                                                                    | stribrny.net 👻        | 465 - | SSL/TLS | • | Heslo, zabezpečený přenos 🔻 |
|                                                          |                                      | Uživatelské jméno                                                                                                    | jakub@stribrny.net    |       |         |   |                             |
|                                                          |                                      |                                                                                                    |                       |       |         |   |                             |

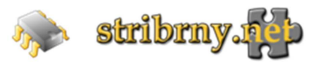

# Kontakt:

Ing. Jakub Stříbrný

jakub@stribrny.net

tel.: +420 737 340 912

http://www.stribrny.net/

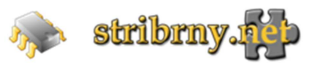